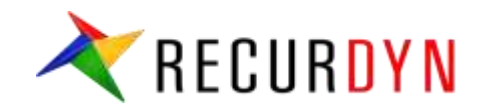

# **RecurDyn/TSG Tutorial**

# Yongwoo JUN

**FunctionBay Solution Group** 

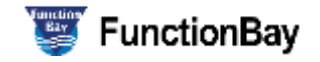

### **RecurDyn/TSG Tutorial (1)**

#### Actuator

- Actuator : decides the number of the actuators
  - As shown in the below figure. Select Actuator icon to open Actuator List dialog. Create 4 actuators using Add button.

#### > Apply the actuators to the joints

- The actuators are used in Join Motion or Force using a function expression, 'TACT(...)'
  - ✓ Apply the below functions to TraJoint1~TraJoint4 as a joint motion (displacement type)
  - TACT(Actuator1), TACT(Actuator2), TACT(Actuator3), TACT(Actuator4)
- In this tutorial, the actuators will move 4 shakers below each tire up and down.

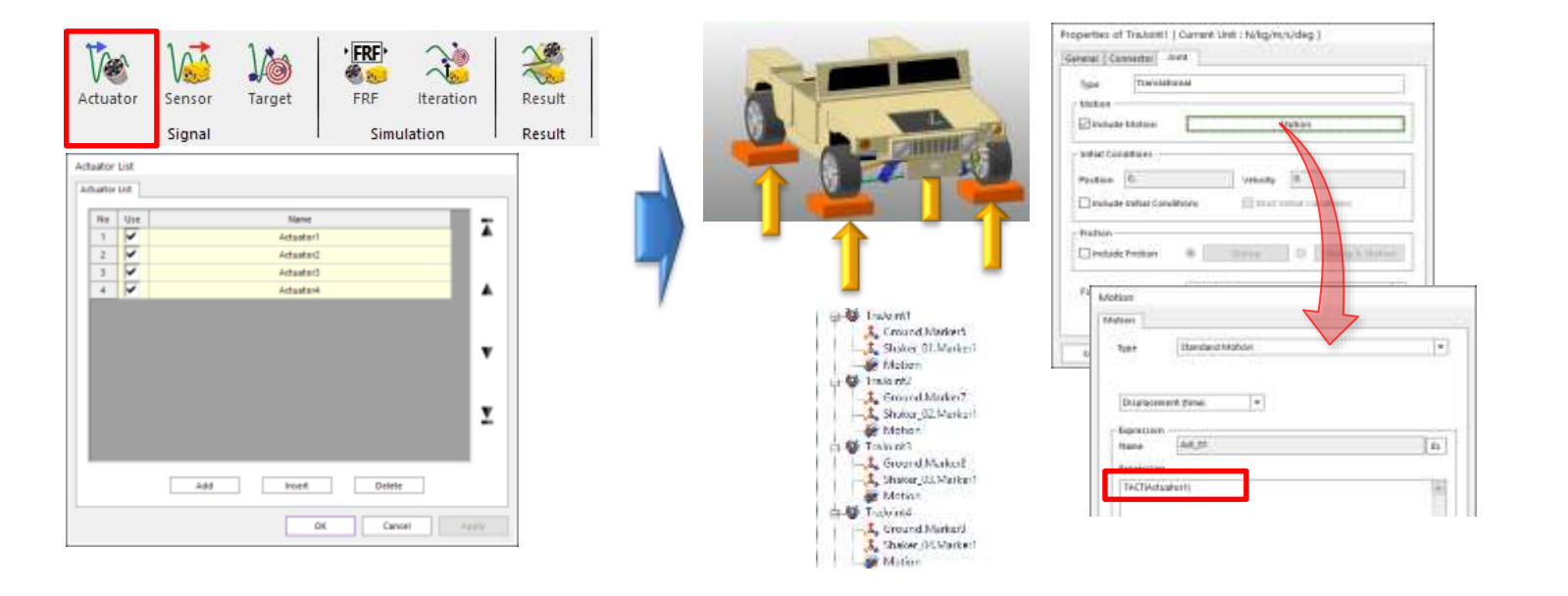

#### RECURDYN

## **RecurDyn/TSG Tutorial (2)**

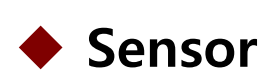

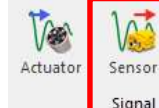

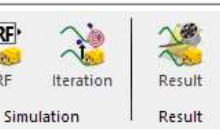

- Sensor : The response of the simulation which will be compared with the Target Signal.
  - As shown in the below figure, select **Sensor** icon to open Sensor List Dialog.
  - Add 2 sensors in Sensor List dialog.

Target

#### Define the function expressions for the sensors

FRF

- Any function expression can be used for sensors.
  - ✓ Acceleration(ACCX, ACCY, ACCZ), Velocity(VX, VY, VZ), Disp.(DX, DY, DZ)
  - ✓ Force(FX, FY, FZ, TX, TY, TZ), Stress(SX, SY, SZ), Strain(EX, EY, EZ), Etc.
- In this tutorial, Z-Acceleration and Y-Acceleration of CM of Chassis will be used.

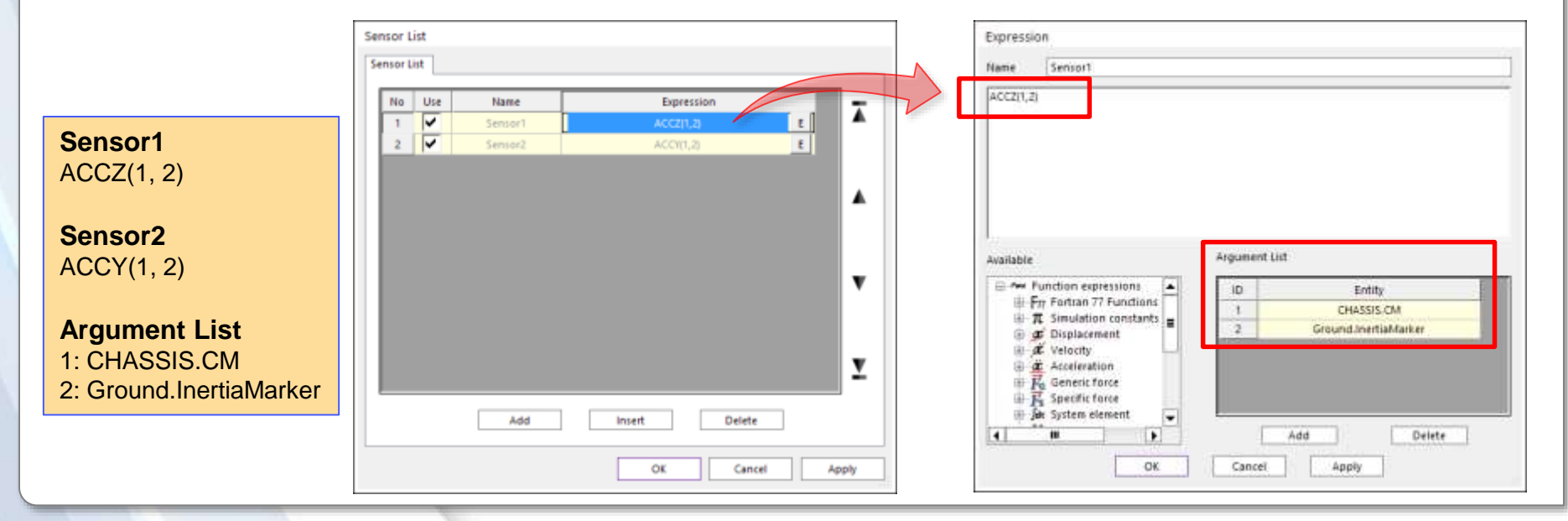

#### RECURDYN

## **RecurDyn/TSG Tutorial (3)**

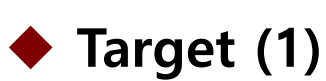

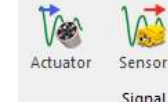

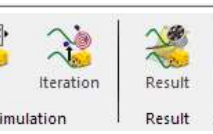

Target : User-defined input data.

Target

- Time-dependent continuous data set measured from experiment or simulation. Performance index of RecurDyn/TSG.
- After importing measured data, Target data needs to be re-generated. (\*.target)

#### Import csv file

- \*.csv file (text file) is used
- The number of Target Data in csv file is dependent on the number of Sensors
- The sequence of the data in csv file must be, time1, data1, time2, data2, ...
- In this tutorial, there are 2 sensors, so that 4 data must be written in csv file as shown in the below figure.
  - $\checkmark$  Even if the time data is duplicated, it should be written respectively.
  - $\checkmark$  The Target Data must be written according to the sequence of the Sensors

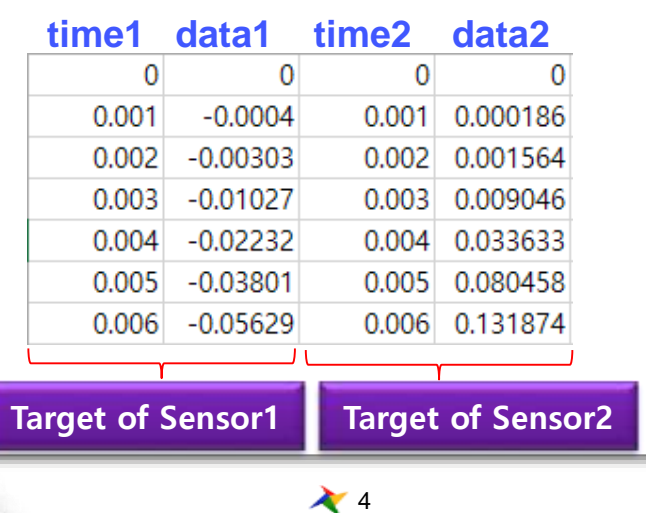

### **RecurDyn/TSG Tutorial (4)**

#### Target (2)

#### > Tips to generate Target Data

- The data measured from experiment usually includes High-frequency data as well as Low-frequency data.
- The high-frequency data can cause noise and error during simulation using TSG.
- So it is recommended to filter the data using Low Pass Filter so that the filtered data can include the signal below 50~100Hz when you generate \*.csv file.
  - ✓ You can use Low Pass Filter in RecurDyn/Plot
  - ✓ The sample file of this tutorial, ACCZ\_ACCY\_50hz\_2EA.csv includes the signal below 50Hz.
- Import csv file
  - Import csv file in 'Target Output Function' tab of Target Output List dialog
  - You can **plot** the Target Data for Sensor1, Sensor2 Target Data.

| Protocology                                                         |                                                         |                                                                                        |
|---------------------------------------------------------------------|---------------------------------------------------------|----------------------------------------------------------------------------------------|
| Target Signal ( *CSV) ACCZ_ACC                                      | 10thc_28A.etv                                           |                                                                                        |
| No Pat Windowing Ta                                                 | e Offset Name Target<br>0. Sensen ACC27(2)<br>0. Sensen | ▲ Target Output Function - □                                                           |
| Security Programs 210                                               | Phot<br>1008.                                           | 13.00                                                                                  |
| End Time<br>Windowing Parameter for Target Sign<br>Cit. Time (costs | (1<br>10                                                | - "                                                                                    |
| Terpel Dutput Nie ("fakGET)                                         | Target, 28A target                                      | -5.00<br>-10.00<br>0.00 0.20 0.40 0.60 0.80 1.00 1.20 1.40 1.60 1.80 2<br>Samping Time |

### **RecurDyn/TSG Tutorial (5)**

#### Target (3)

#### Sampling Frequency

- The number of data per 1 second. 1000 is used in this tutorial.
  - ✓ If Simulation End Time is 2sec, the number of data must be 2000.
- Since the number of data in csv file doesn't match the required number, you
  must re-generate the data file for the given sampling frequency and end time.
- You will create \*.target data in the next page.

#### Window Parameter for Target Signals

- When the Time Signal is converted to frequency signal using Fourier Transform, the initial signal and the final signal is set to zero to minimize the error.
  - ✓ Windowing is applied about 10% of the entire time,
  - In this tutorial, 0.2 with Time Length type is used

| Sampling Frequency (Hz)                         | 1000. Pv                  |
|-------------------------------------------------|---------------------------|
| End Time                                        | 2. Pv                     |
| └── Windowing Parameter for Target Signals ──── |                           |
| ✓ Time Length ▼<br>Data Size                    | 0.2 Pv                    |
| Time Length                                     |                           |
| Target Output File ( *TARGET )                  | Target_2EA.target         |
|                                                 | Create Target Output File |
|                                                 | OK Cancel                 |

### **RecurDyn/TSG Tutorial (6)**

#### Target (4)

RECURDYN

#### Create Target Data

 Create \*.target file from \*.csv file based on Sampling Frequency, End Time, Window Parameter.

#### Create Target Outpuf File

- \*.target file is a binary format for better performance.
- After specifying the file name and the path, click Create Target Output File button to create \*.target.
- Click **Plot** button to plot the data in \*.target.

| Sampling Frequency (Hz)                | 1000. Pv                  |              | Target Output List<br>Target Output Function Target Output List |     |
|----------------------------------------|---------------------------|--------------|-----------------------------------------------------------------|-----|
| End Time                               | 2. Pv                     | $\mathbf{A}$ | Terget Output File (1, Takget) Terget, JEATerget                |     |
| Windowing Parameter for Target Signals | 0.2 Py                    | 7            | No Pod Nama Torial<br>1 Sensel ACCELS<br>2 Sensel AfriceLS      |     |
| いび<br>Target Output File ( *TARGET )   | Target_2EA.target         |              |                                                                 |     |
|                                        | Create Target Output File |              |                                                                 |     |
|                                        | OK Cancel                 |              | Hot         OK         Castel                                   | 2.8 |

7 🗡

## **RecurDyn/TSG Tutorial (7)**

### FRF (1)

#### FRF (Frequency Response Function)

Computes the linearized model for System Identification (Transfer Function, H(f))

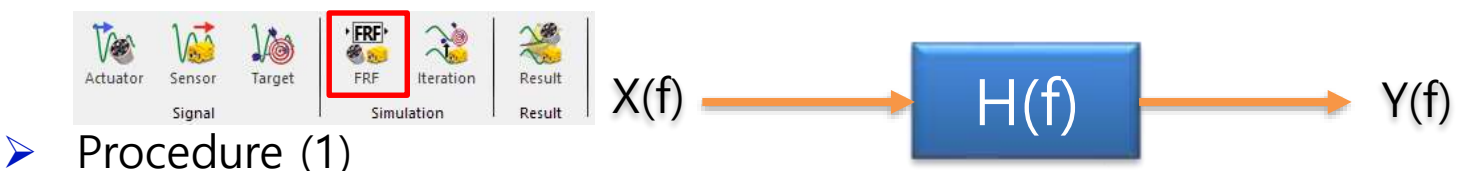

- Start/End Frequency(Hz)
  - ✓ To perform FRF, the frequency of the signal for actuator ('TACT(Actuator1)') is gradually increased using Sweep Sine Function. Start/End Frequency are for sweep sine function.
  - ✓ Since 0Hz is not valid, Set Start Frequency 0.001Hz.
  - ✓ Since the Target Signal is the data below 50Hz, set **End Frequency** 50Hz.

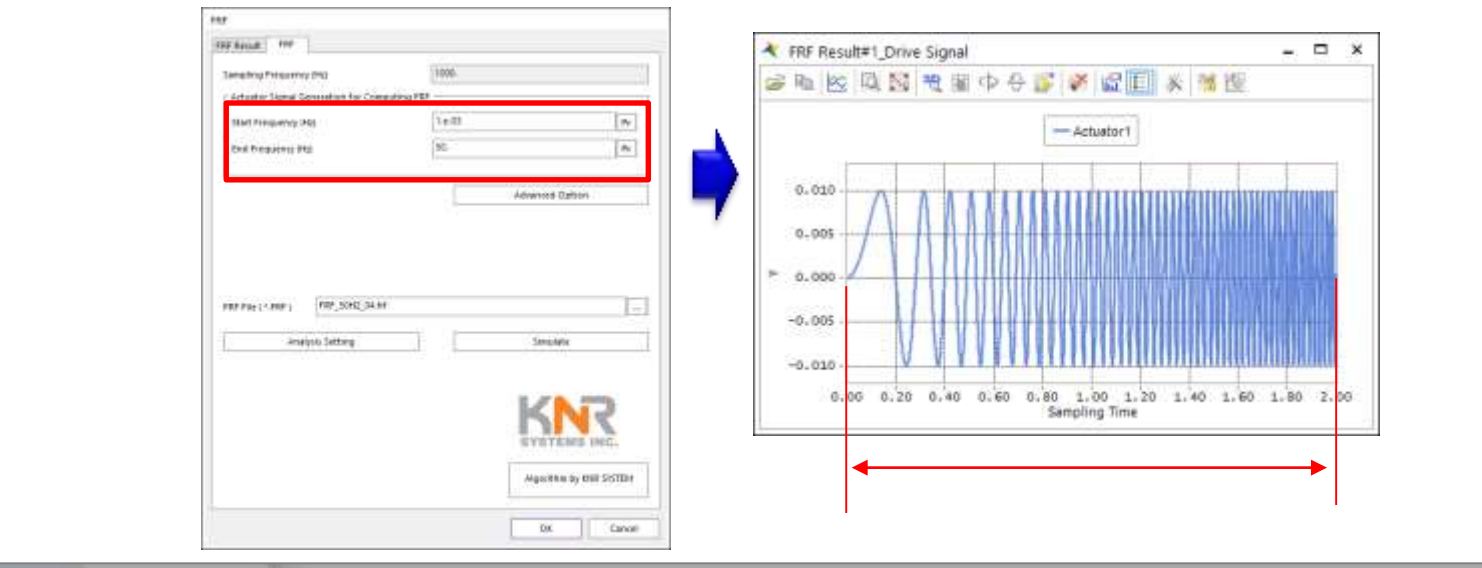

#### RECURDYN

### **RecurDyn/TSG Tutorial (8)**

### FRF (2)

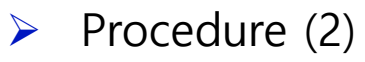

- Set Magnitude of Sweep Sine Function in **Advanced Option**.
  - The model in this tutorial uses MKS unit, Magnitude = 1 means, the displacement of the tire is 1m. It is too excessive condition.
  - ✓ Set All the Magnitudes 0.01.

| R <sup>1</sup> No. 8   |      |             | Advanced | Option    |           |    |
|------------------------|------|-------------|----------|-----------|-----------|----|
| Sampling Programs (Hz) | FBE. |             | No       | Name      | Magnitude |    |
| Start Prequiring Pho   | 1442 | [h]         | 1        | Actuator1 | 1.e-02    | Pv |
| ted frequency (%)      | 10   | Ini         | 2        | Actuator2 | 1.e-02    | Pv |
| g. 1122 - 1995)        |      |             | 3        | Actuator3 | 1.e-02    | Pv |
|                        | ador | eres (teken | 4        | Actuator4 | 1.e-02    | Pv |

- Specify the file name and path for FRF result.
- Adjust Analysis Setting for Dynamic Analysis, then click Simulation button.
  - End Time and Step must be consistent with the Sampling Frequency.
  - ✓ Since the Sampling Frequency in this tutorial is 1000Hz,
  - ✓ Set End Time = 2sec, and Step = 2000.

| PHF PIG (1989) [PHF,55.04 |    | ynamic/Kinematic Analysis           |       | ×  |
|---------------------------|----|-------------------------------------|-------|----|
| Analysis Setting          |    | General Parameter Initial Condition |       |    |
|                           |    | End Time                            | 2.    | Pv |
| DYSTEMS INC.              |    | Step                                | 2000. | Pv |
| Aliguettric Up Decement   | -1 | Plot Multiplier Step Factor         | 1.    | Pv |
| OK Currel                 |    | Output File Name                    |       |    |

### **RecurDyn/TSG Tutorial (9)**

### FRF (3)

- Procedure (3)
  - After you click **Simulation** button, the simulation is performed as the number of actuators.
    - ✓ In this tutorial 4 simulations are performed.
    - ✓ When Sweep Sine Function is applied to an Actuator during FRF, when one actuator is driven, the other actuators are set 0.
  - After simulation, You can Plot the Drive Signal (Sweep Sine Function) of the actuators and Response Signal of the sensors in FRF Result tab.

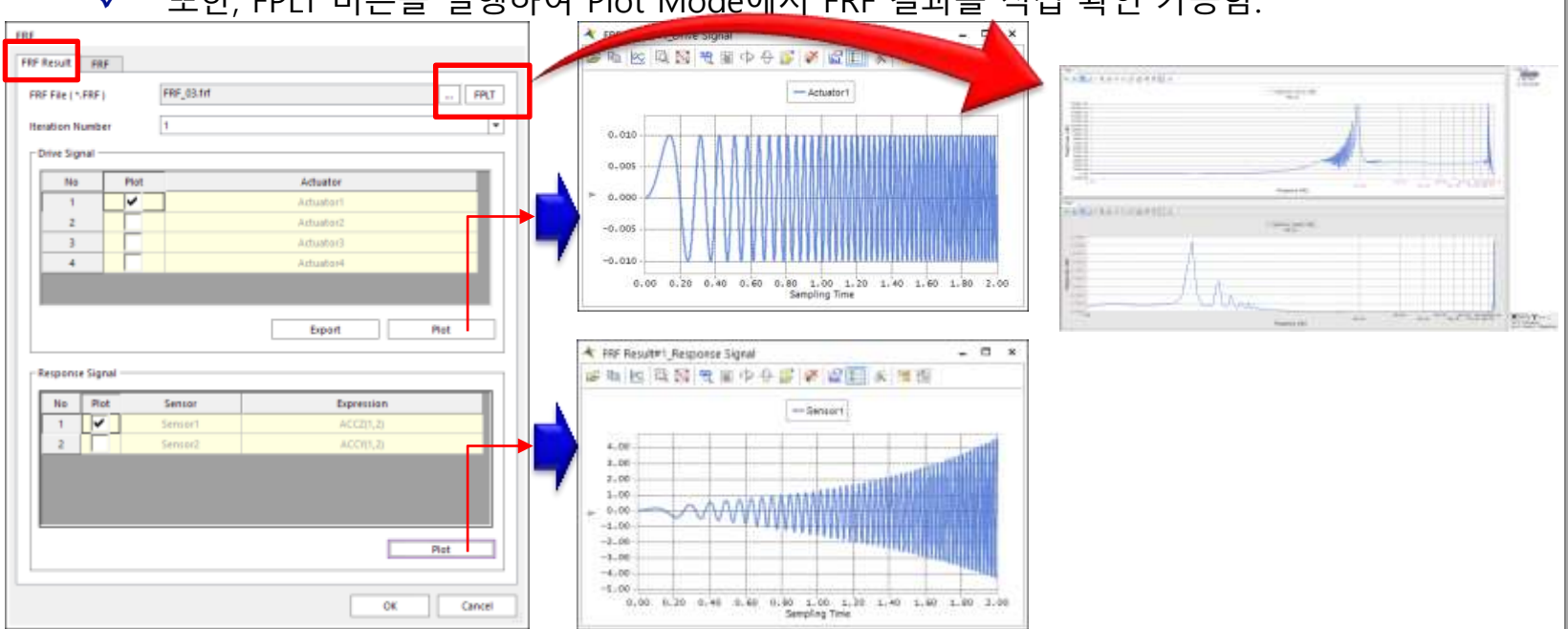

✓ 또한, FPLT 버튼을 실행하여 Plot Mode에서 FRF 결과를 직접 확인 가능함.

## **RecurDyn/TSG Tutorial (10)**

#### Iteration

Iteration: performs the iterative simulation to find the Drive Signal applied to Actuator to match the Response Signal of sensor and Target Signal as much as possible using FRF result.

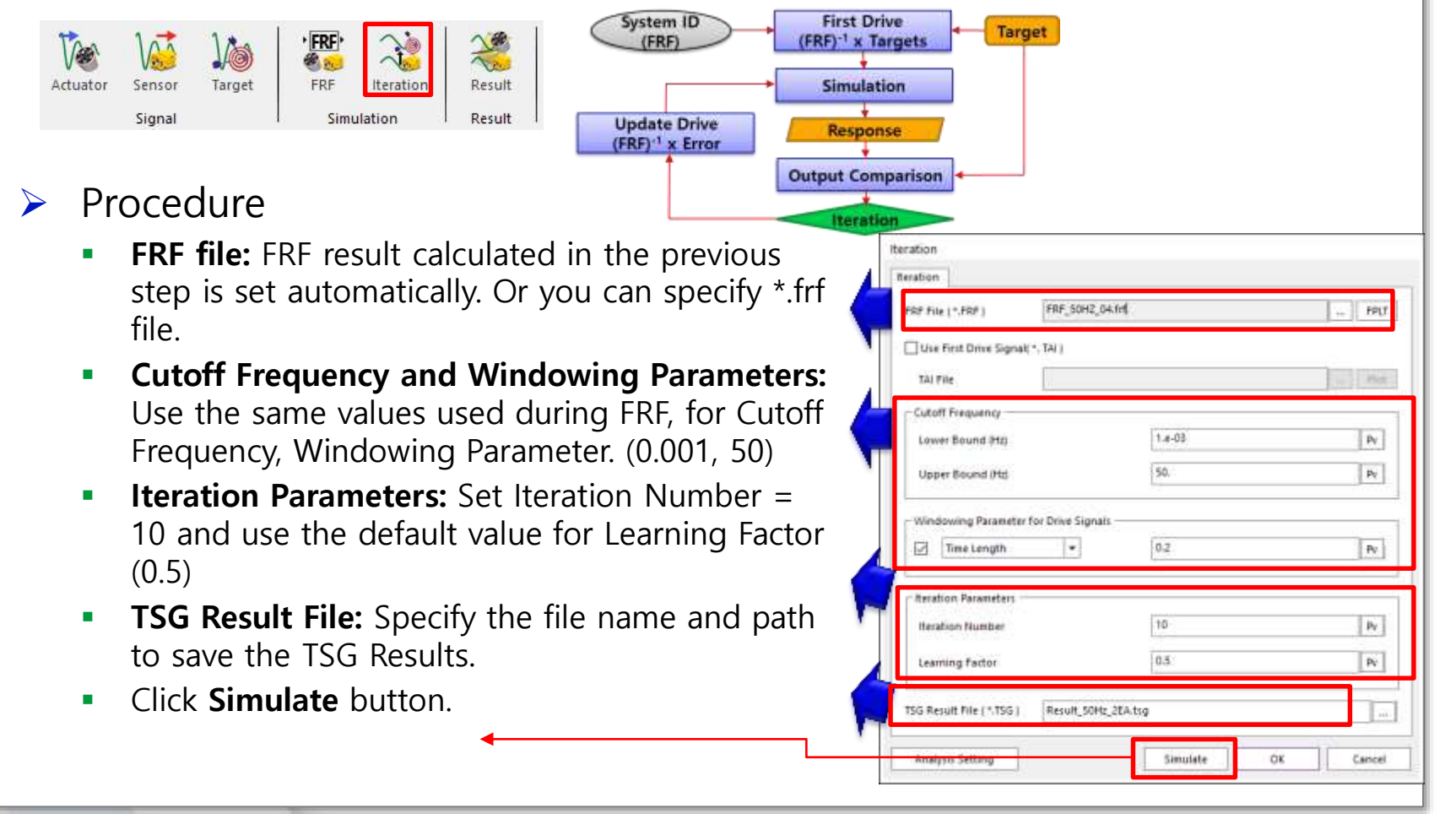

## **RecurDyn/TSG Tutorial (11)**

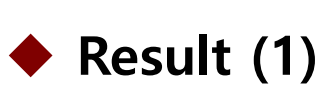

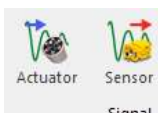

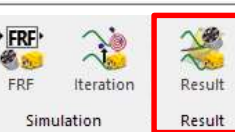

FRF

Target

- Post-processor of TSG to review the result in \*.tsg after iterative simulation.
  - **Error Rate (RMS)**: For each iteration, the RMS of the difference between Response Signal (Sensor) and Target Signal at every instant
  - **Error Rate (RMS (Error Rate))** : the relative difference the RMS of Target Signal for entire time and the RMS of Response Signal (Sensor) for entire time
- Procedure (1)
  - Specify the type of Error Rate and click Plot button to review the error rate of each iteration.

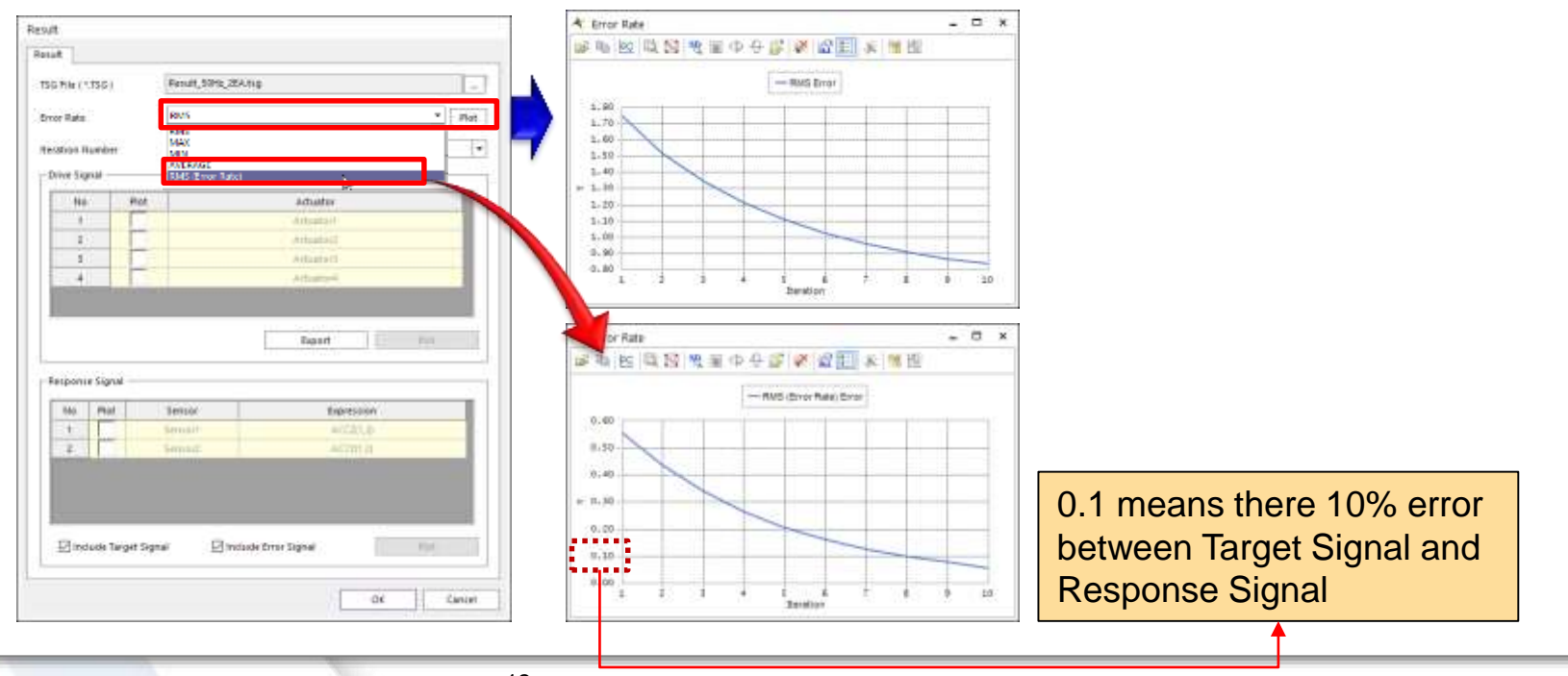

### **RecurDyn/TSG Tutorial (12)**

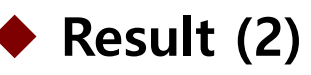

- Procedure (2)
  - Select the desired Iteration Number
  - Plot the Drive Signal of the selected actuators and Response Signal of the selected Sensors.

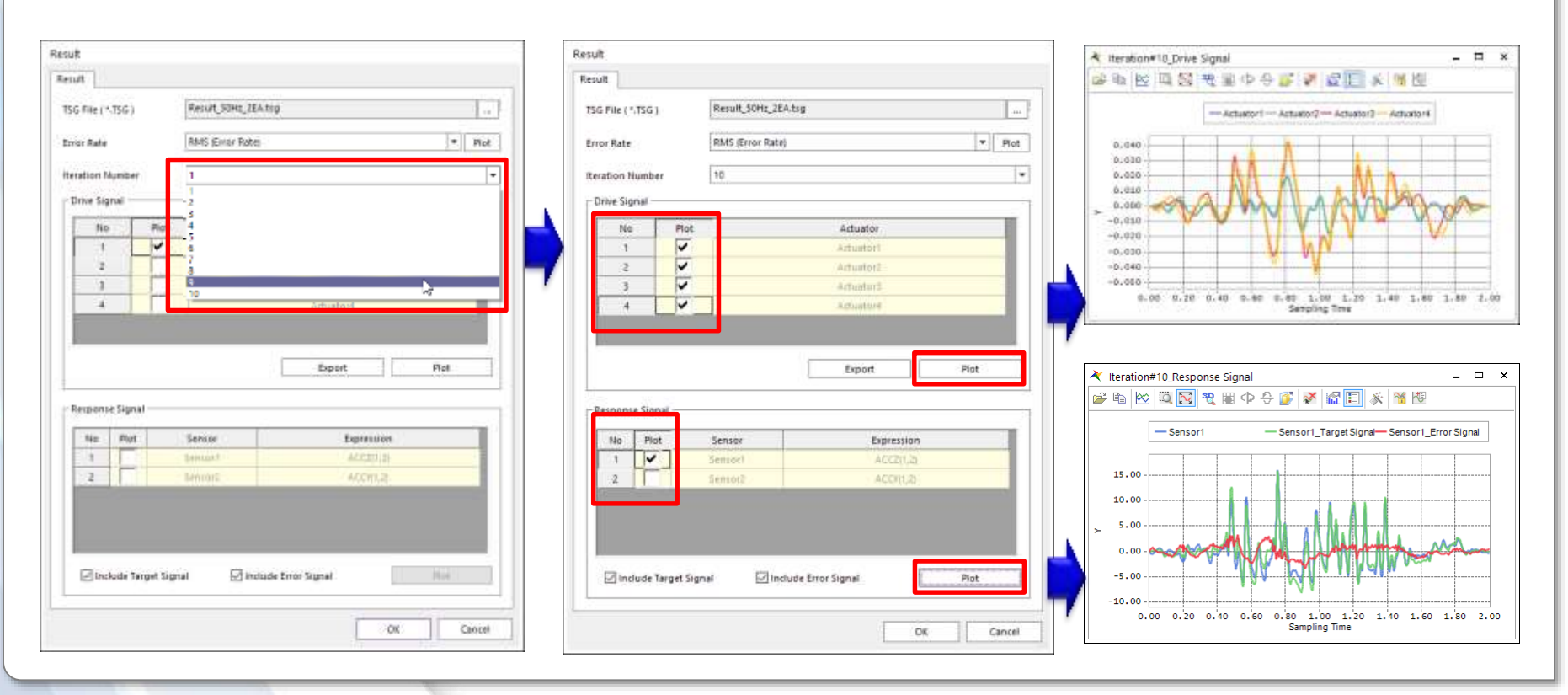

#### RECURDYN

## **RecurDyn/TSG Tutorial (13)**

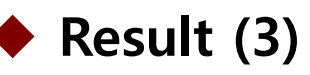

- Procedure (3)
  - You can export all Drive Signal of the selected Iteration Number as \*.tai file.
    - ✓ tai file can be used to perform additional iteration after 10 iteration already performed.
    - ✓ In Iteration dialog, check 'Use First Drive Signal' and specify \*.tai file.

| Result                  |                                     |                                                                         | Iteration                           |                                                                                                    |                             |
|-------------------------|-------------------------------------|-------------------------------------------------------------------------|-------------------------------------|----------------------------------------------------------------------------------------------------|-----------------------------|
| Result                  |                                     |                                                                         | Iteration                           |                                                                                                    |                             |
| TSG File ( *,TSG )      | Result_SOHz_2EA.tsg                 |                                                                         | FRF File (*FRF)                     | 2. GANN                                                                                                    | FPLT                        |
| Error Rate              | RMS (Error Rate)                    |                                                                         | Use First Drive Signal (*. TAI )    |                                                                                                    |                             |
| Iteration Number        | 10                                  | - Actuator1 Actuator3 Actuator3                                         | TAU File                            |                                                                                                    | - Part                      |
| Drive Signal            |                                     |                                                                         | - Cotoff Frequency                  |                                                                                                    |                             |
| No Plot                 | Actuator                            | 0.000                                                                   | Lower Bound (Hz)                    | 1.e-03                                                                                                    | Pv                          |
| 2                       | Aduator2                            | A AMA A AMA                                                             | Upper Bound (Hz)                    | 50,                                                                                                    | Pv                          |
| 4                       | Actuaturs<br>Actuature              | -0.020                                                                  | - Windowing Parameter for Drive Sig | mait                                                                                                    |                             |
|                         |                                     | -0.040<br>-0.040                                                        | Time Length                         | 0.2                                                                                                    | Pr                          |
|                         | Export Plat                         | 6.00 0.20 0.40 0.40 0.40 1.00 1.20 1.40 1.40 1.40 2.00<br>Sampling Tree |                                     |                                                                                                    |                             |
|                         |                                     |                                                                         | - Iteration Parameters              | 14.5                                                                                                    |                             |
| - Response Signal       |                                     |                                                                         | Iteration Number                    | 10                                                                                                    | Py                          |
| No Plot                 | Sensor Expression SensorI ACC2(1,2) |                                                                         | Learning Factor                     | 0.5                                                                                                    | Pv                          |
| 2                       | Semot2 ACCI(1,2)                    |                                                                         | TSG Result File (*.TSG) Result_5    | OH2_2EA.tig                                                                                                    |                             |
|                         |                                     |                                                                         | Analysis Setting                    | Simulate OK                                                                                                    | Cancel                      |
| Elizadude Terraet Sig   | aal Edinctude Firer Signal Biot     |                                                                         |                                     | harden and harden and | and I and the second second |
| Et ancience ranget sign | PUC PUC                             |                                                                         |                                     |                                                                                                    |                             |
|                         | OK Cancel                           |                                                                         |                                     |                                                                                                    |                             |
|                         |                                     |                                                                         |                                     |                                                                                                    |                             |

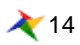

### **RecurDyn/TSG Tutorial (14)**

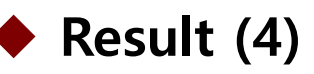

- > Procedure (4)
  - When you plot Sensor data in 'Response Signal'
    - ✓ You can plot Target Signal or Error Signal as well as the output of Sensor
    - ✓ You can use the option, 'Include Target Signal' and 'Include Error Signal'

| esuit             |             |                  |                    |                                                                       |
|-------------------|-------------|------------------|--------------------|-----------------------------------------------------------------------|
| lesuit            |             |                  |                    |                                                                       |
| TSG File ( *,TSG) | e.          | Result_SOHz_2EA  | tsg                |                                                                       |
| Error Rate        |             | RMS (Error Rate) | * Pot              |                                                                       |
| teration Numb     | ee.         | 10               | -                  |                                                                       |
| Drive Signal -    |             | Thomas -         |                    |                                                                       |
| No                | Plot        | 3                | Actuator           |                                                                       |
| 1                 | ~           |                  | Artustort          |                                                                       |
| 2                 | 5           |                  | Artuator2          | ★ Iteration#10 Perpanse Signal                                        |
| 4                 | ~           |                  | Actuation          |                                                                       |
| Response Sig      | nai —       |                  |                    | 15.00                                                                 |
| No Pla            | it .        | Sensor           | Expression         | 10.00                                                                 |
| 1 1               |             | Sensor1          | ACC2(1,2)          | 5.00                                                                  |
| 2                 |             | Sensot2          | ACO(1.3)           |                                                                       |
|                   |             |                  |                    |                                                                       |
|                   |             |                  |                    | -5.00                                                                 |
|                   | formed from | ari Ellinci      | ute Excer General  | -10.00                                                                |
| Flaucings         | miller siği | nte El Inici     | ave crive argenter | 0.00 0.20 0.40 0.60 0.80 1.00 1.20 1.40 1.60 1.80 2.<br>Sampling Time |
|                   |             |                  | OK Cancel          |                                                                       |
|                   |             |                  | I                  |                                                                       |

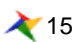

# Summary of RecurDyn/TSG Tutorial

## Summary of RecurDyn/TSG Tutorial (1)

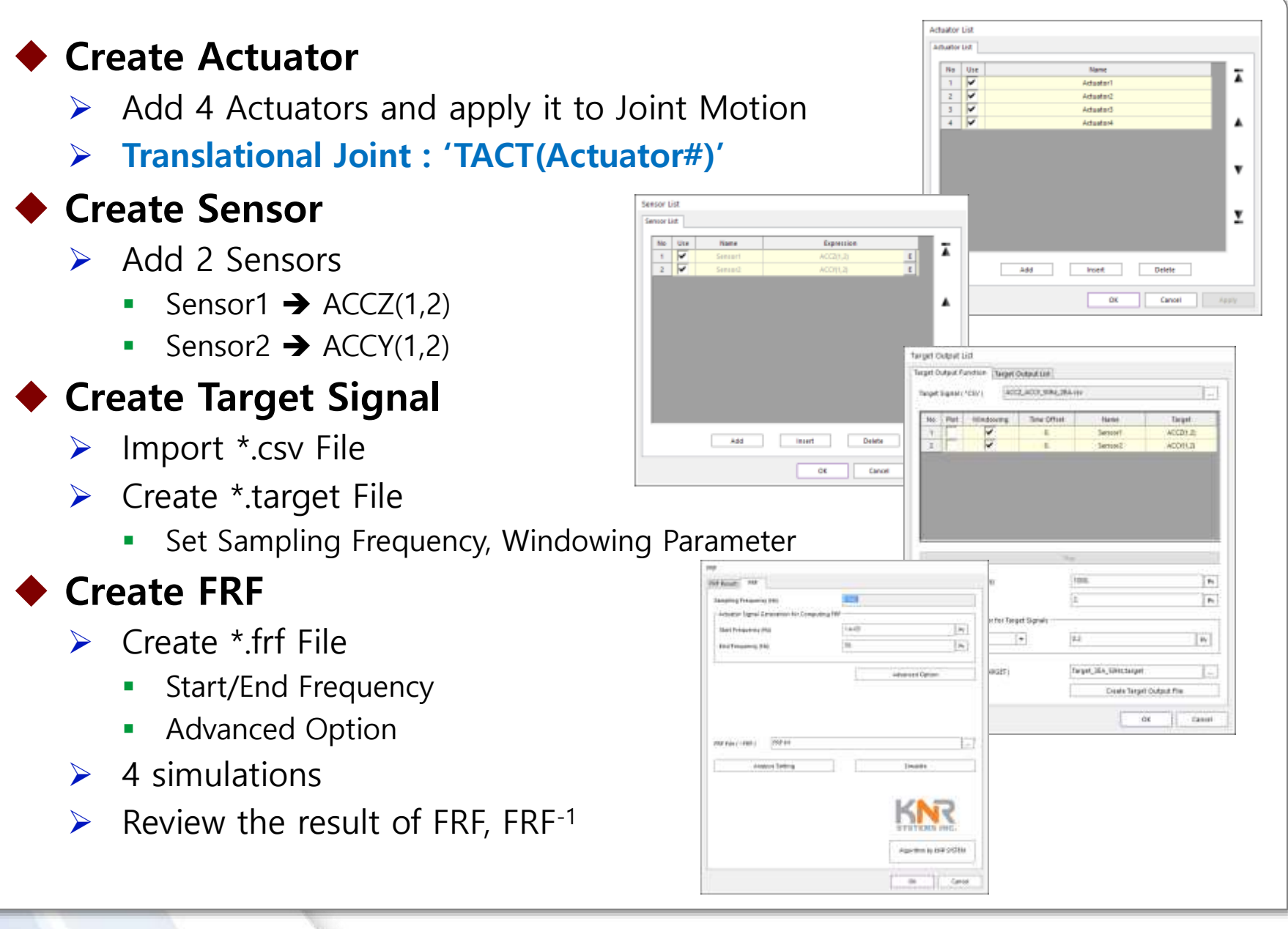

### Summary of RecurDyn/TSG Tutorial (2)

### Iteration

- Import FRF
- Specify options
  - Cutoff Frequency
  - Window Parameter
  - Iteration Parameter
- Create \*.tsg File
  - 10 iterative simulations

### Result

- Review Error Rate (RMS)
- Review Drive/Response Signal

| ciuiton                                                 |                         |        |     |  |
|---------------------------------------------------------|-------------------------|--------|-----|--|
| FRF File (*.FRF) FRF.Inf                                |                         |        |     |  |
| Use First Drive S                                       | ignal( *. TAI )         |        |     |  |
| Tal Hie Attuator_400.                                   |                         | tal.   | Pla |  |
| Cutoff Frequency                                        |                         |        |     |  |
| Lower Bound (H                                          | 4                       | 1.e-03 |     |  |
| Upper Bound (Hz)                                        |                         | 50.    |     |  |
|                                                         |                         | -      |     |  |
| Windowing Para                                          | meter for Drive Signais |        |     |  |
| Time Leng                                               | h 💌                     | 0.2    | Py  |  |
|                                                         | lers                    |        |     |  |
| - Heration Parame                                       | 1 S                     | 10     | Pv  |  |
| Iteration Numbe                                         |                         |        |     |  |
| Iteration Numbe                                         |                         | 0.5    | Py  |  |
| Iteration Parame                                        |                         | 0.5    | Pv  |  |
| - Iteration Parame<br>Iteration Numb<br>Learning Factor | SG) Result.tsg          | 0.5    | Pr  |  |

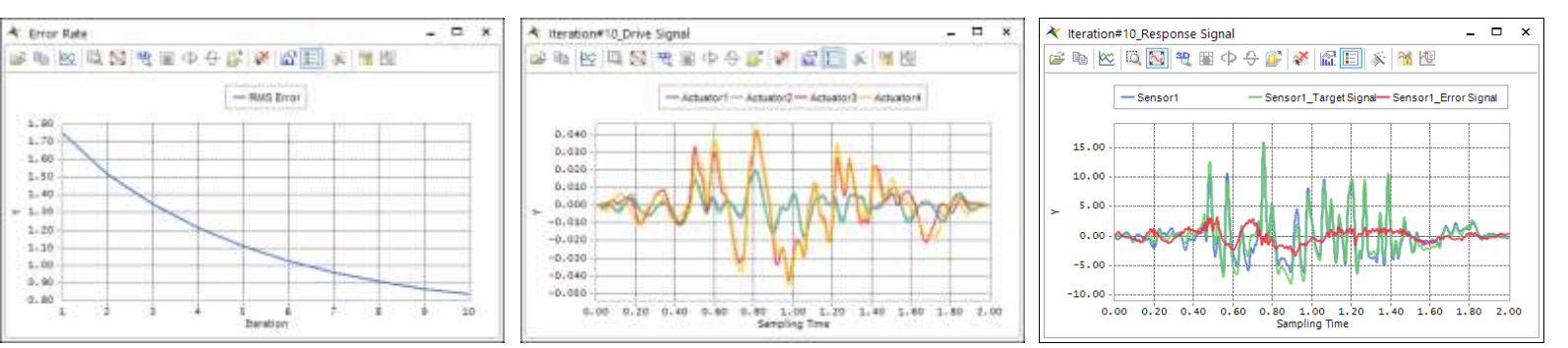

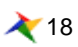

# Thank you

5F, Pangyo Seven Venture Valley 1 danji 2dong, 15, Pangyo-ro 228beon-gil, Bundang-gu, Seongnam-si, Gyeonggi-do, 13487, Korea Tel : +82-31-622-3700, Fax +82-31-622-3704, http://www.functionbay.co.kr

RECURDYN

RECURDY